## Tutorial para solicitar a recuperação de uma avaliação

Os alunos que, por motivos devidamente justificados e listados abaixo, não comparecerem às atividades acadêmicas sujeitas à avaliação, poderão requerer, no prazo máximo de 2 dias úteis desde a data da avaliação, a oportunidade de realizá-la em outra data, a critério do departamento didático competente.

São considerados motivos devidamente justificados: doença que impossibilite o aluno de realizar a avaliação, devidamente comprovada por atestado médico com CID, assinatura, CRM e data; acompanhamento de familiar de primeiro grau (pais ou filhos) para tratamento de saúde, devidamente comprovado por atestado médico com CID, assinatura, CRM e data; óbito de familiar de primeiro grau (pais ou filhos); participação em eventos acadêmicos com apresentação de trabalho, desde que avisado com antecedência mínima de 48 horas ao departamento didático do professor da disciplina e comprovada por certificado ou atestado de participação.

Orientações sobre a abertura de processos de Justificativa de faltas de aluno de graduação via PEN:

1. Para abertura de PEN o aluno deverá acessar o Portal Documentos (<u>http://portal.ufsm.br/documentos</u>), realizar o login com número de matrícula e senha do portal do aluno e, após, selecionar a opção 'Novo' e depois, 'Processo';

2. No campo "Tipo documental", digitar "125.31 - Provas. Exames. Trabalhos." opção "Processo de recuperação de avaliação de aluno de graduação" (conforme imagem 1, logo abaixo das instruções). Então, clique em 'Salvar';

3. Na tela seguinte deverão ser adicionados os documentos necessários para a abertura do processo, conforme o caso. O Atestado Médico de aluno de graduação (125.43) contendo a CID ou Certificado de Participação em Evento e o Requerimento de justificativa/realização de prova atrasada de aluno de graduação (125.31) (clique aqui para acessar) (vide imagens 2 e 3).

4. O aluno pode assinar o requerimento eletronicamente, caso já tenha sua assinatura cadastrada no sistema Pen-Sie (imagem 4). Para se cadastrar, basta seguir o passo-a-passo para assinatura do 'Termo de Concordância Assinatura Eletrônica Cadastrada no SIE', disponível na Seção 'Apoio ao Usuário', na página do Pen-Sie (clique aqui para acessar);

5. Após incluir a documentação no sistema, o aluno deverá tramitar o processo. No campo 'Despacho' clique em "Para providências" e, depois, 'Tramitar';

7. Para acompanhar o processo, caso já tenha em mãos o NUP (Número Único de Protocolo), basta acessar o <u>Portal Documentos (clique aqui para acessar</u>) e digitar o respectivo NUP ou pesquisar pelos campos disponíveis

na consulta, como nome do interessado, tipo documental, etc. O aluno pode acompanhar o processo fazendo login no Portal Documentos, indo na aba 'Meus Documentos', 'Interessado'.

Obs: o deferimento da solicitação é uma responsabilidade do Chefe do Departamento. A nova data de realização da avaliação é responsabilidade do docente da disciplina.

Imagem 1 (selecionando o tipo documental):

| ∧ Novo      ✓ III Meus documentos     ✓      Painel de Gestão     ✓                  |   |
|--------------------------------------------------------------------------------------|---|
| Novo processo eletrônico                                                             |   |
| līpo documental* €                                                                   |   |
| Digite o nome ou o código do tipo documental para selecionar.                        | 4 |
| 000 - Administração Geral                                                            |   |
| +-100 - Ensino Superior                                                              |   |
| -110 - Normatização, Regulamentação                                                  |   |
| <ul> <li>-120 - Cursos de Graduação (Inclusive na modalidade a distância)</li> </ul> |   |
| - 121 - Concepção, Organização e Funcionamento dos Cursos de Graduação               |   |
| (122 - Planejamento e Organização Curricular                                         |   |
| - 123 - Planejamento da atividade acadêmica                                          |   |
| (124 - Colação de Grau. Formatura                                                    |   |
| <ul> <li>125 - Vida Acadêmica dos Alunos dos Cursos de Graduação</li> </ul>          |   |
| (125.1 - Ingresso                                                                    |   |
| 125.2 - Registros Acadêmicos                                                         |   |
| <ul> <li>125.3 - Avaliação Acadêmica</li> </ul>                                      |   |
| <ul> <li>125.31 - Provas, Exames, Trabalhos</li> </ul>                               |   |
| Processo de recuperação de avaliação de aluno de graduação                           |   |
| <ul> <li>Processo de revisão e reconsideração de avaliação de graduação</li> </ul>   |   |
| i⊨-125.32 - Trabalho de Conclusão de Curso. Trabalho Final de Curso                  |   |
| -125.4 - Documentação academica                                                      |   |
| 125.5 - Regime de exercicio domiciliar                                               |   |
| (~125.6 - Monitorias, Estaglios hao dongatorios, Programas de iniciação a docencia   |   |
| 120. Curroe No Déc Craducine Stricts Server (Instruction pa modelidade a dictância)  |   |
| - 130 - Cursos de Dás Graduação - Sinco Senso (inclusive na involnidade a distância) |   |
| 200 Beenise                                                                          |   |
| (300 - Extension                                                                     |   |
| -400 - Educação Básica e Profissional                                                |   |
| (500 - Assistência Estudantii                                                        |   |
| -900 - Assuntos diversos                                                             |   |
| Procedência" 0                                                                       |   |
|                                                                                      |   |
| nteressado(s)"                                                                       |   |
| Tipo Nome e identificador                                                            |   |

Imagem 2 (incluindo requerimento):

| Tipo documental* 0                                                          |                                                     | Arquivo                           |             |
|-----------------------------------------------------------------------------|-----------------------------------------------------|-----------------------------------|-------------|
| Requerimento de realizar                                                    | ão de prova atrasada de aluno de graduação (125.31) | Escolher arquivo Requerimento PDF |             |
| Informação Pessoal (Art                                                     | 31 da Lei nº 12 527)                                |                                   |             |
| O Gerado eletronicar<br>O Digitalizado                                      | nente                                               |                                   |             |
| Assinar occumento?<br>Assinatura não disponível<br>@ Cancelar               |                                                     |                                   | ✓ Adicionar |
| Assinar occumento?<br>Assinatura não disponívei<br>@ Cancelar<br>Documentos | requerrous para abertura                            |                                   | ✓ Adicional |
| Assinar occumento?<br>Assinatura não disponível<br>@ Cancelar<br>Documentos | requertuos para avertura<br>Tipo de documento       | Grupo                             | ✓ Adicionar |

É necessário assinalar se o documento foi gerado eletronicamente (quando já recebeu em arquivo) ou se foi digitalizado.

Imagem 3 (incluindo atestado):

| lipo documental* 🖲                             | Arquivo                              |                             |
|------------------------------------------------|--------------------------------------|-----------------------------|
| Atestado médico de aluno de graduação (125.43) | Escolher arquivo ATESTADO.pdf        |                             |
| Informação Pessoal (Art. 31 da Lei nº 12.527)  |                                      |                             |
| ) documento inserido foi*                      | Tipo de conferência" O               |                             |
| Gerado eletronicamente                         | OAutenticado                         |                             |
| Obiginalizado                                  | <ul> <li>Sem autenticação</li> </ul> |                             |
| Assinar documento?                             |                                      |                             |
|                                                |                                      |                             |
| Ø Cancelar                                     |                                      | <ul> <li>Adicion</li> </ul> |

É necessário assinalar se o documento foi gerado eletronicamente (quando já recebeu em arquivo) ou se foi digitalizado.

## Imagem 4 (salvar documentos):

← Voltar

| titucional - Alumo -                                                                                      |                                                      |                        |                                      |                 |  |
|----------------------------------------------------------------------------------------------------|------------------------------------------------------|------------------------|--------------------------------------|-----------------|--|
| JFSM   PORTAL DE DOCUMENTOS                                                                               | G E-mail Institucion                                 | ial 🖂 Caixa postal     | NOME DO DISC                         | ENTE            |  |
| 🕈 Novo 👻 🔳 Meus documentos 👻 🖉                                                                            | Painel de Gestão ▼                                   |                        |                                      |                 |  |
|                                                                                                    |                                                      |                        |                                      |                 |  |
| serir documentos                                                                                          |                                                      |                        |                                      |                 |  |
| Dados modificados. Não esqueca de salvar a                                                                | tes de prossequirl                                   |                        |                                      |                 |  |
|                                                                                                    |                                                      |                        | Data da se                           | and and the     |  |
| Documento principal<br>Processo de recuperação de avaliação de aluno de graduação n. 23081.000000/2022/00 |                                                      |                        | Data de produção<br>06/07/2022 14:11 |                 |  |
| -                                                                                                    |                                                      |                        |                                      |                 |  |
| Documentos requeridos para abertura                                                                       |                                                      |                        |                                      |                 |  |
| Tipo de documento                                                                                         |                                                      |                        | Grupo                                |                 |  |
| + Adicionar • 125.31 - Requerimento                                                                       | e realização de prova atrasada de aluno de graduação | ~                      |                                      |                 |  |
| + Adicionar - 125.43 - Atestado médic                                                                     | o de aluno de graduação 🖌                            |                        |                                      |                 |  |
|                                                                                                    |                                                      |                        |                                      |                 |  |
| ocumentos inseridos                                                                                       |                                                      |                        |                                      |                 |  |
| ocumentos inseridos                                                                                       |                                                      |                        |                                      |                 |  |
| Arquivo<br>Requerimento .pdf                                                                              | Descrição<br>Requerimento de realização de prov      | a atrasada de aluno de | graduação (125.31)                   | Assinar?<br>Não |  |
| B A V Arquivo<br>Atestado pdf                                                                             | Descrição<br>Atestado médico de aluno de gradu:      | ação (125.43)          |                                      | Assinar?<br>Não |  |
|                                                                                                    | 3                                                    |                        |                                      |                 |  |

+ Adicionar +